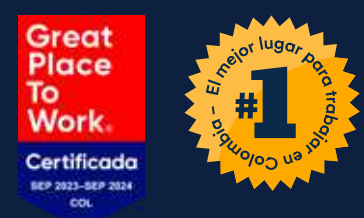

# Cómo registrarte en la App Banco de Occidente Empresas Instructivo Token Virtual OcciRed

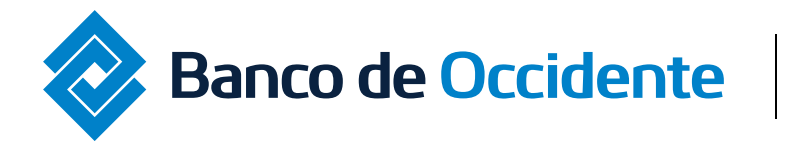

Del lado de los que hacen.

9:4

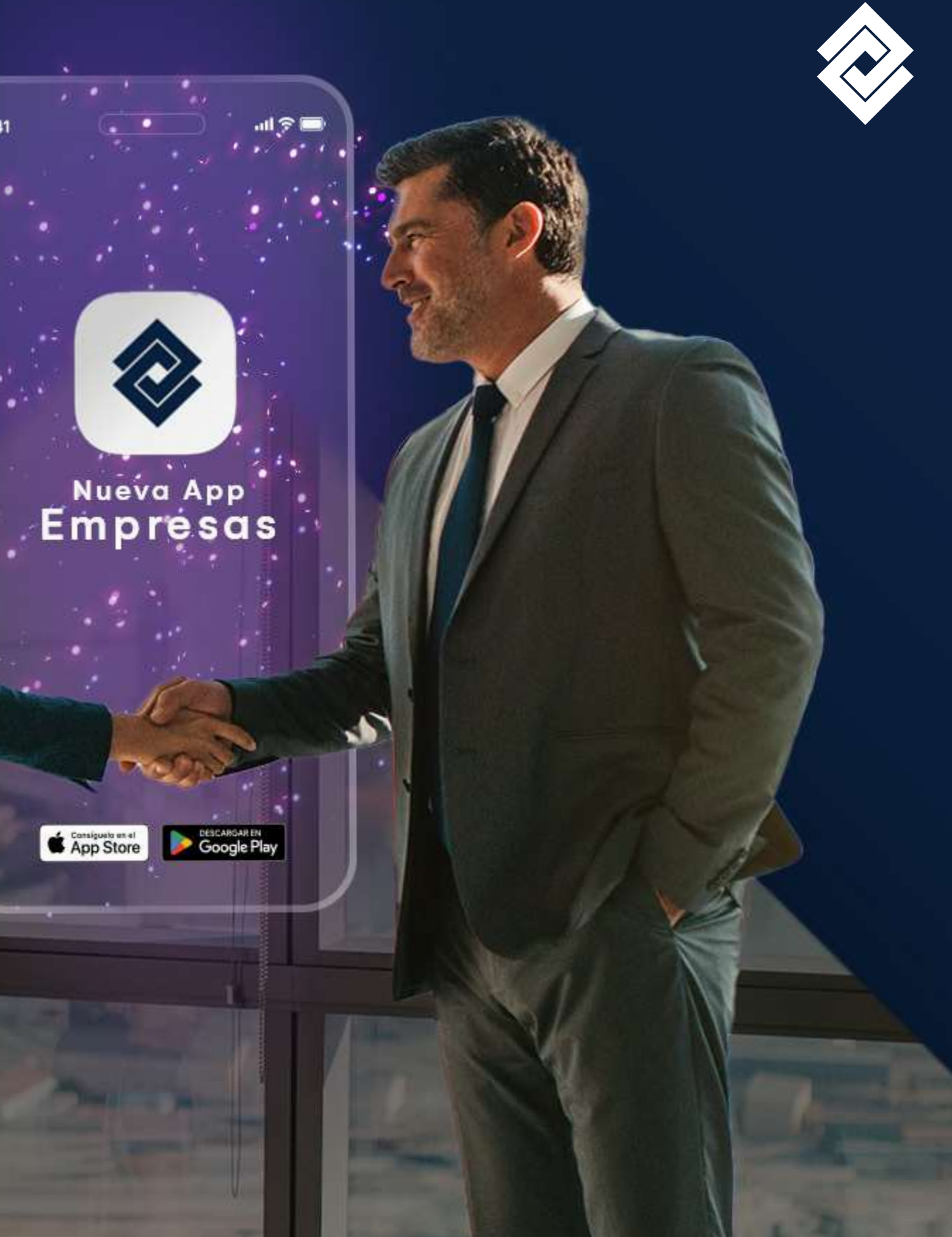

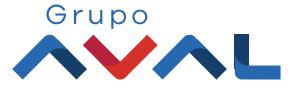

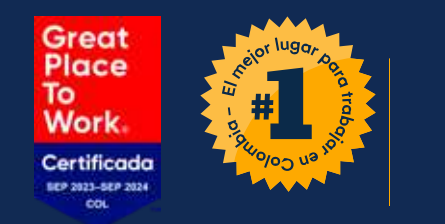

## ¿Cuáles serán nuestros métodos de autenticación token virtual? En OcciRed hemos implementado los siguientes:

• Mensajería Push: La mensajería push es un servicio que envía notificaciones instantáneas a dispositivos móviles desde la App. En el contexto de autenticación, se utiliza para enviar códigos temporales o alertas de acceso, fortaleciendo la seguridad al requerir acción inmediata del usuario para confirmar su identidad.

• Código QR: En autenticación, se genera un código QR que el usuario escanea con su dispositivo para acceder a un sistema. Este método adicional, agiliza la entrada de datos y mejora la precisión al evitar errores de escritura.

• Código de verificación (SoftToken): Son códigos temporales para autenticación. La aplicación generará códigos únicos y cambiantes que se utilizan como contraseñas temporales.

App Store

9:41

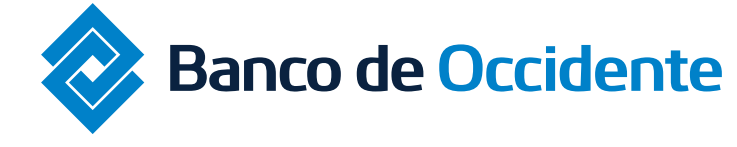

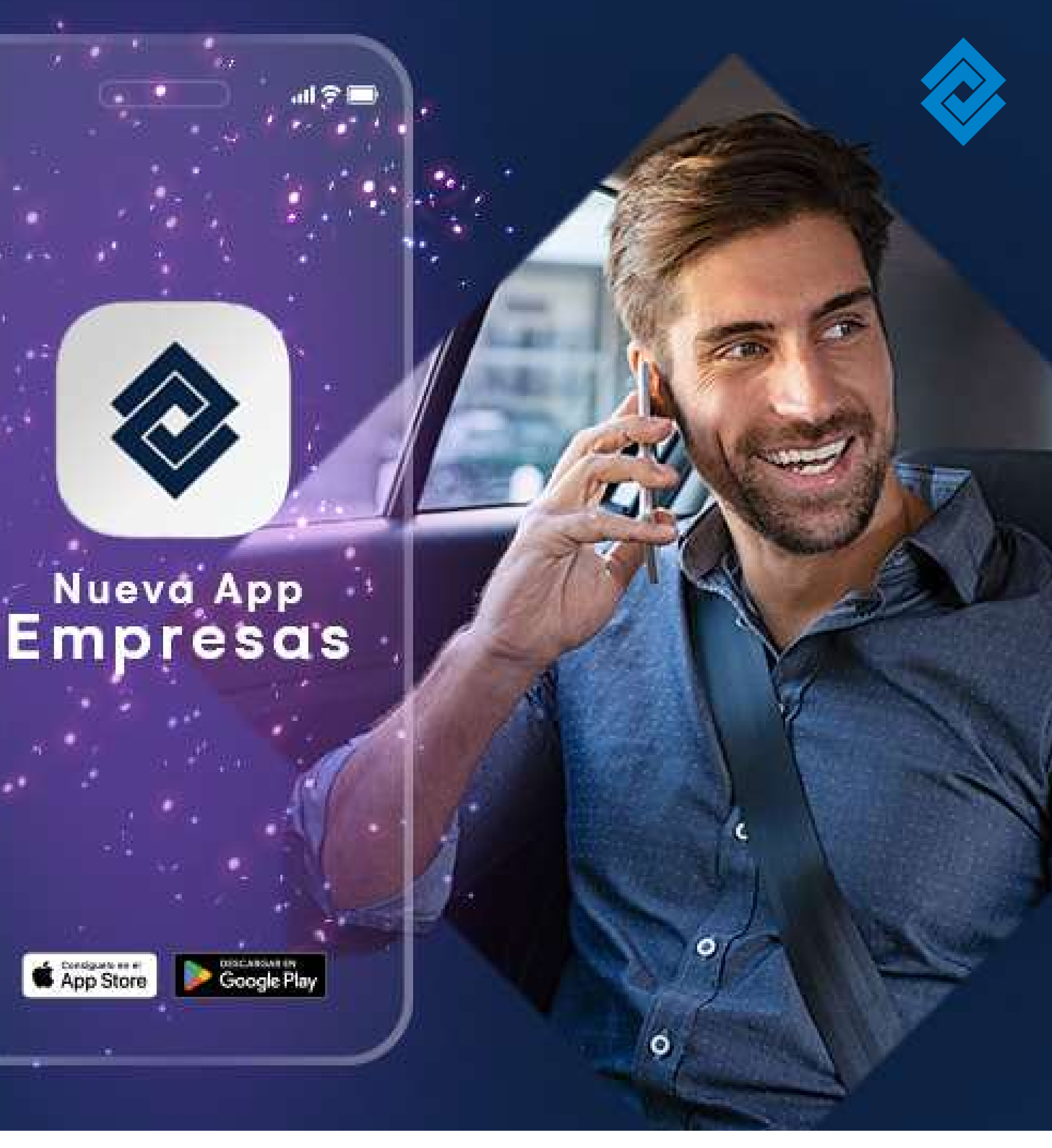

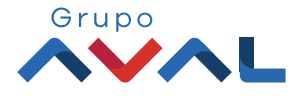

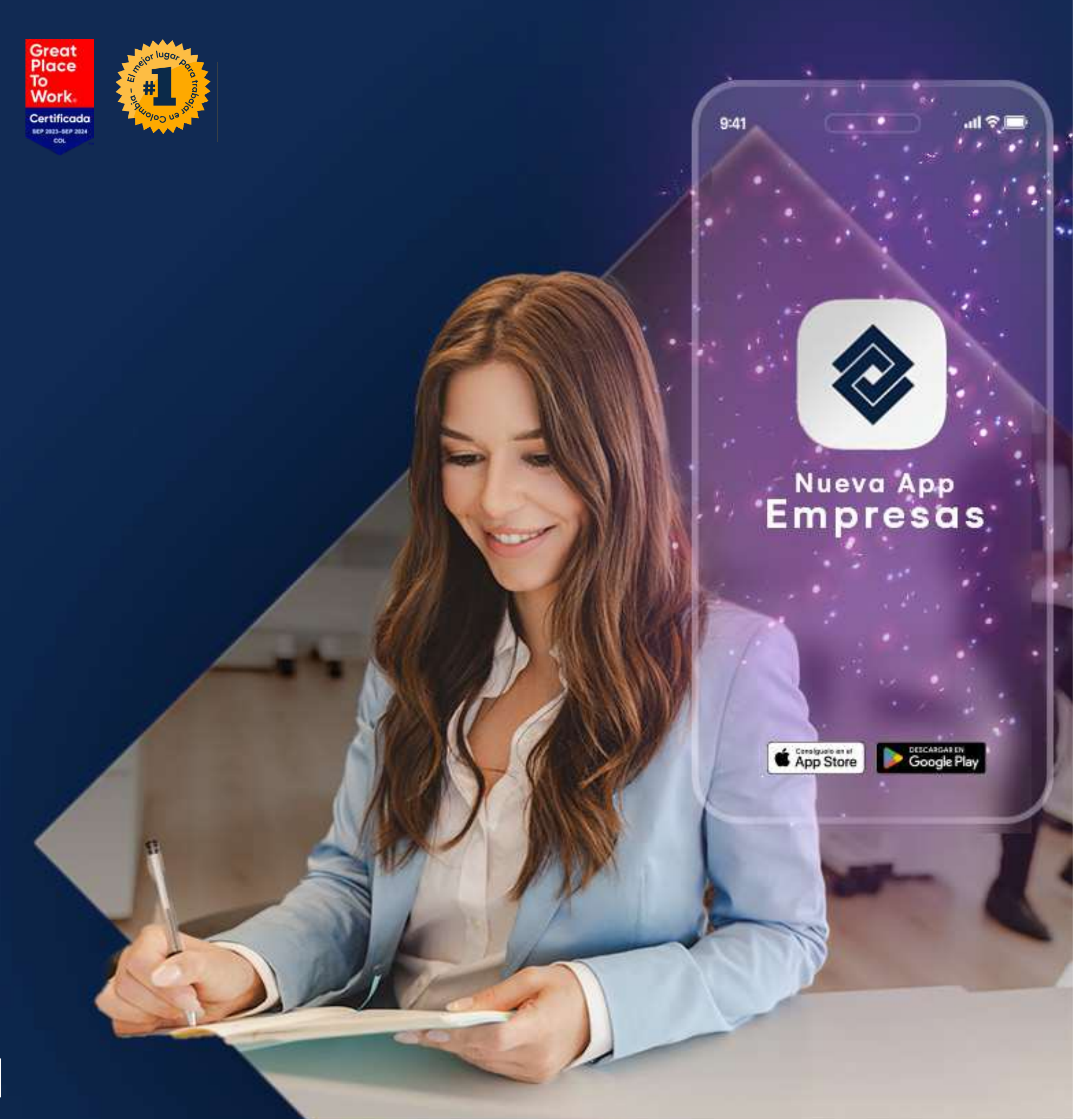

**Token para Clientes** El esquema de autenticación de clave para OcciRed a través del Token Virtual se activa en el momento de recibir capacitación por parte de un funcionario del banco.

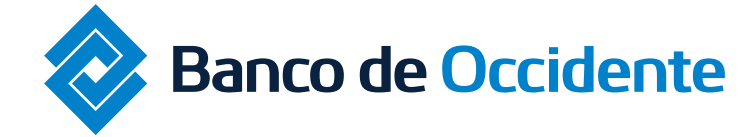

Del lado de los que hacen.

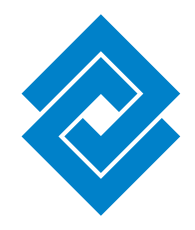

### Importante

• El Banco de Occidente asignará el Token Virtual al usuario administrador de la empresa y es responsabilidad de este usuario la custodia y asignación de los Token Virtuales a cada uno de los usuarios dentro de la empresa.

• Se deben asignar lo más pronto posible para la seguridad de su empresa.

• Una vez los usuarios de la empresa tengan los tokens virtuales asignados no podrán ingresar a OcciRed sin este sin autenticarse en la App Banco de Occidente empresas y autorizar su ingreso.

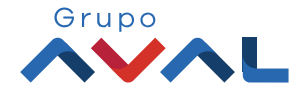

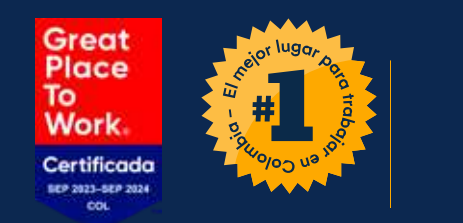

# Proceso de registro usuario administrador

## **Nota:** El usuario debe estar activo y tener un número de celular asociado.

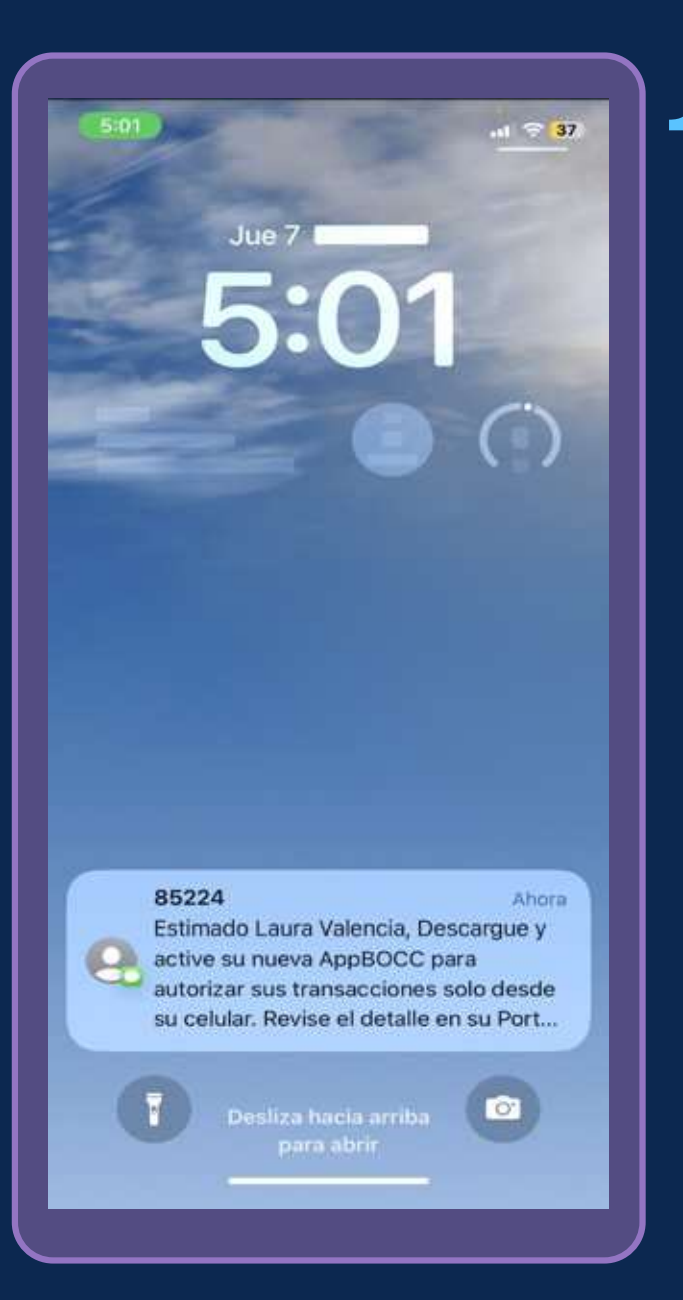

Una vez recibido el SMS
en donde se le indique la descarga y activación de la nueva App Banco de Occidente Empresas, deberás descargar la aplicación móvil en tu tienda de referencia (Google Play o App Store) en tu dispositivo.

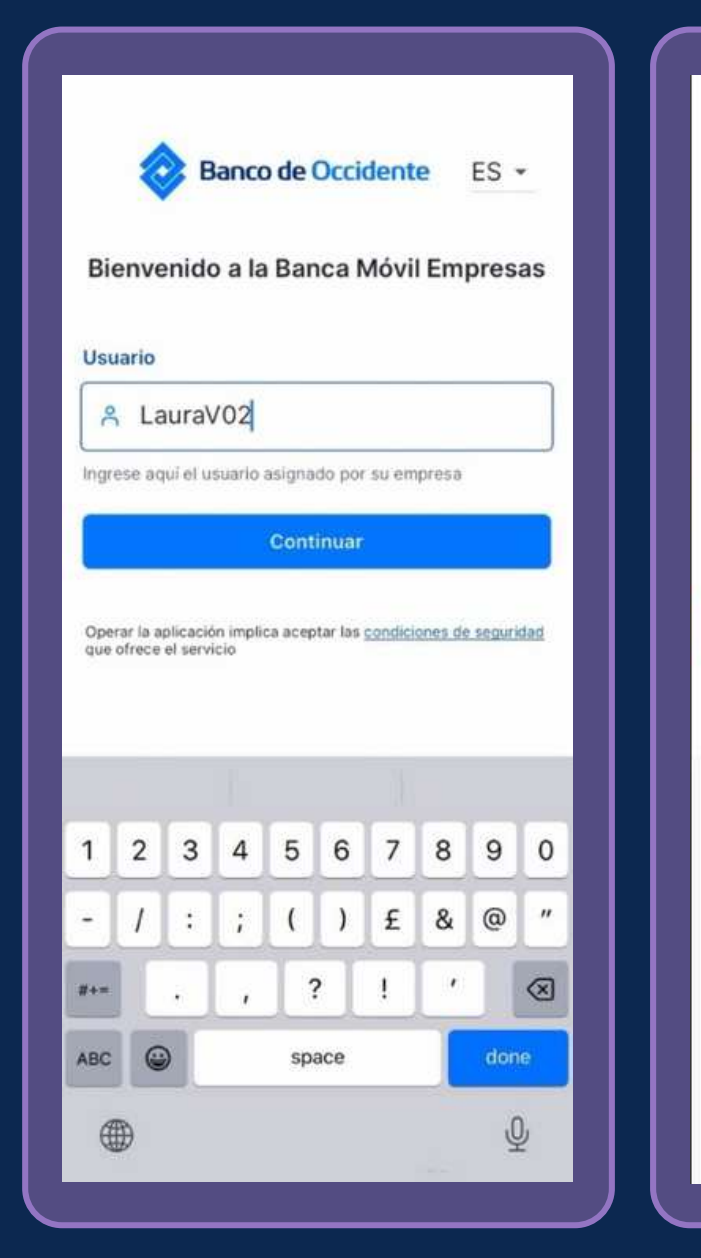

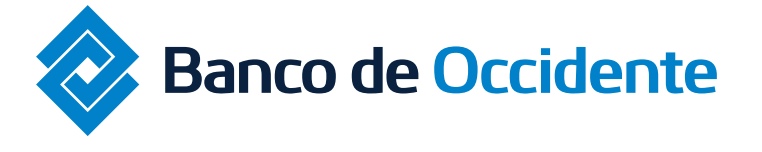

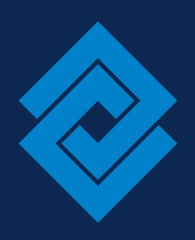

**Nota:** Si necesitas apoyo en el proceso de registro puedes contactar a la línea de atención 01 8000 51 4652 **Opción 8**.

| ← 📀 Banco de C                       | Occidente |  |
|--------------------------------------|-----------|--|
| Bienvenido a la Banca Móvil Empresas |           |  |
| Isuario                              |           |  |
| aura Valencia                        |           |  |
| lave                                 |           |  |
| ••••••                               | 8         |  |
| Continuar                            |           |  |
|                                      |           |  |
|                                      |           |  |
|                                      | _         |  |
|                                      |           |  |
|                                      |           |  |
|                                      |           |  |
|                                      |           |  |
|                                      |           |  |
|                                      |           |  |
|                                      |           |  |
|                                      |           |  |
|                                      |           |  |
|                                      |           |  |

## 2. Ingresa al aplicativo móvil

2.1

**Usuario sin token:** Digita el usuario y clave de tu portal OcciRed y haga clic en Continuar.

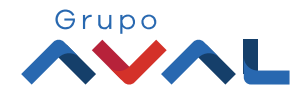

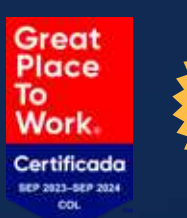

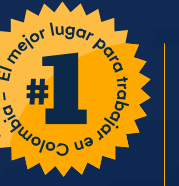

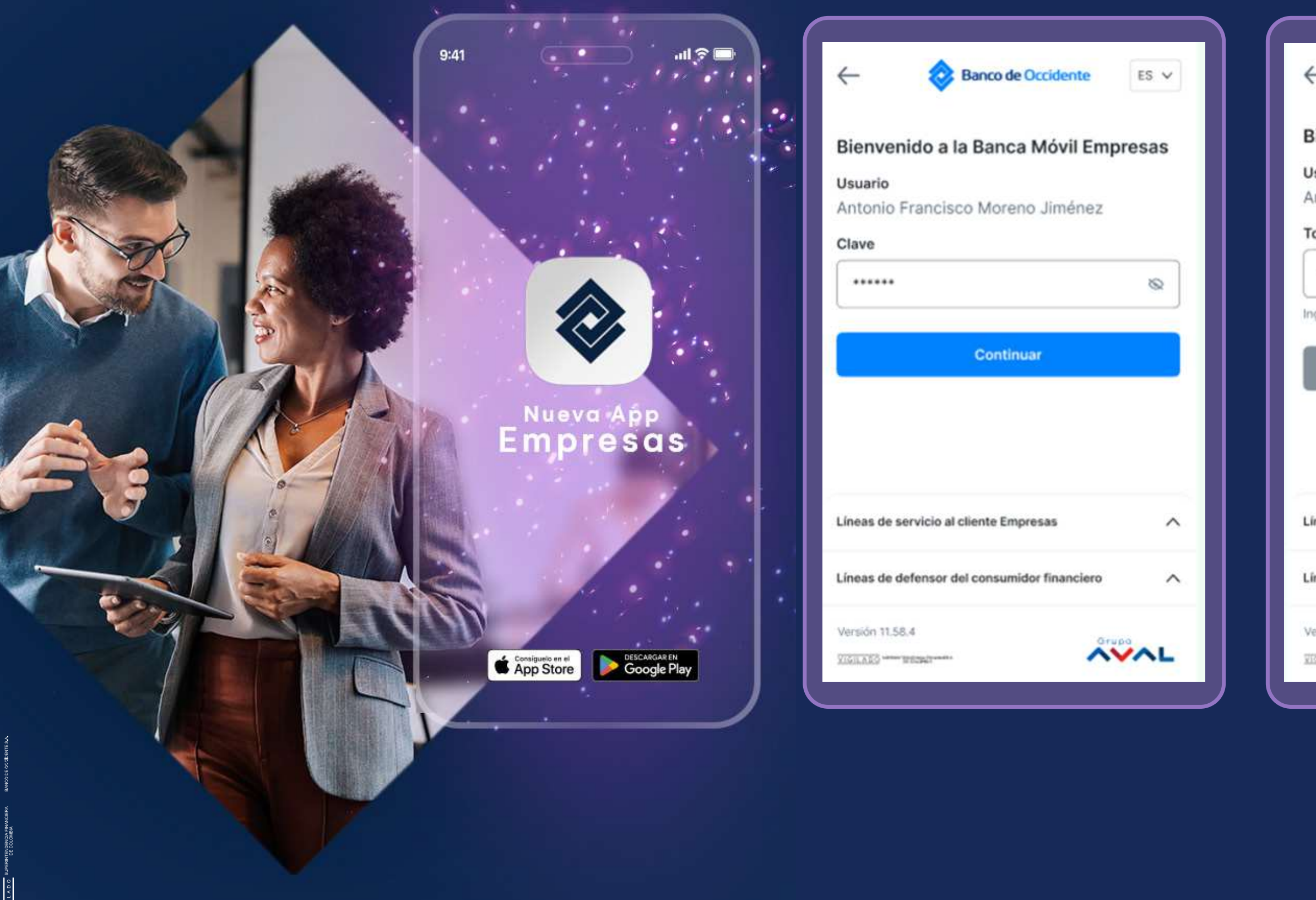

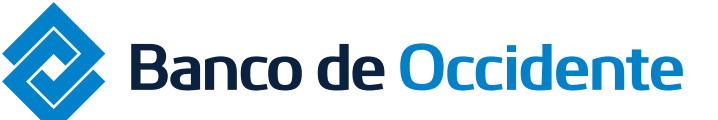

Del lado de los que hacen.

## Proceso de registro usuario administrador

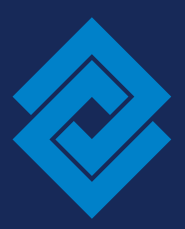

| ← (                                                      | Banco de Occidente                                    | ES 🛩   |
|----------------------------------------------------------|-------------------------------------------------------|--------|
| Bienvenido                                               | a la Banca Móvil Emp                                  | oresas |
| Usuario                                                  |                                                       |        |
| Antonio Fran                                             | cisco Moreno Jiménez                                  |        |
| Token físico                                             |                                                       |        |
| 211111                                                   |                                                       |        |
| Ingrese aquí su cl                                       | ave dinámica token                                    |        |
|                                                          | Continuar                                             |        |
|                                                          |                                                       |        |
| Líneas de servici                                        | o al cliente Empresas                                 | ^      |
| Líneas de servici<br>Líneas de defens                    | o al cliente Empresas<br>or del consumidor financiero | ^      |
| Líneas de servici<br>Líneas de defens<br>Versión 11.58.4 | o al cliente Empresas<br>or del consumidor financiero | ^      |

2.2 Usuario con token físico: Digite el usuario y Clave de usuario y haga clic en continuar.

> Seguido, para finalizar digite su clave dinámica de su token físico y de clic en continuar.

**Nota:** Este paso sucede una única vez mientras realizas el proceso de registro en la App Banco de Occidente Empresas.

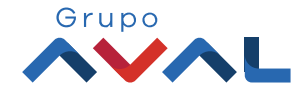

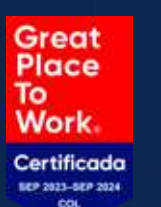

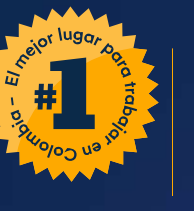

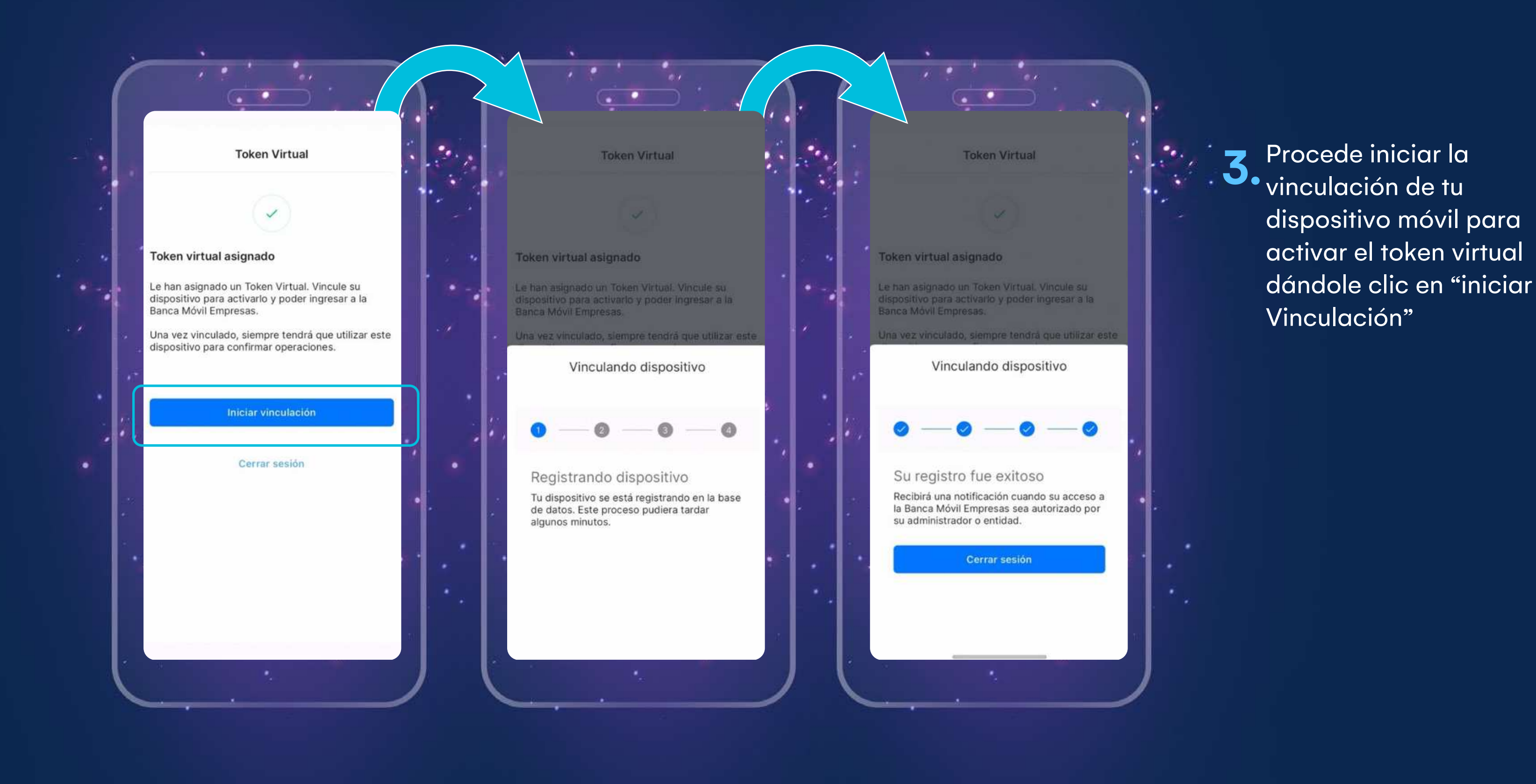

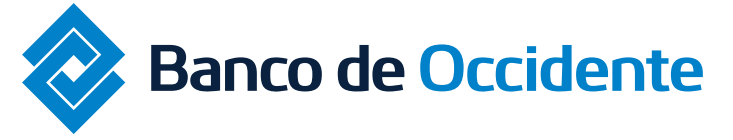

Del lado de los que hacen.

## Proceso de registro usuario administrador

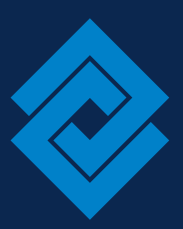

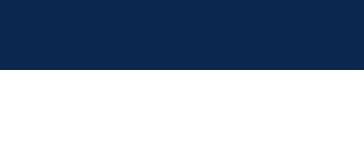

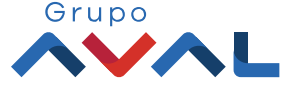

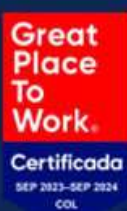

and a state of the state of the

### **BdO Empresas**

0

Banco de Occidente ha activado su AppBOCC para Laura Valencia, disfrute desde ahora autorizando sus transacciones de manera rápida y segura, reemplazando su token físico.

Ahora

4. A través de una notificación en tu celular espera la confirmación de tu activación exitosa.

 Una vez confirmado la activación del token virtual podrás realizar consultas, autorizaciones y transacciones de tu empresa.

Si tienes alguna duda comunícate con nuestras líneas de atención: **Tel: 018000 514652 Opción 8** 

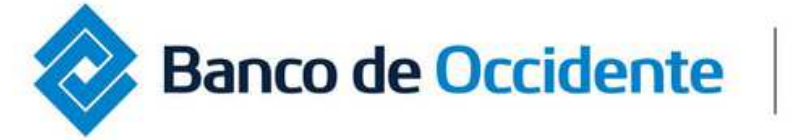

## Proceso de registro usuario administrador

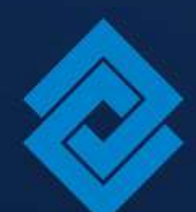

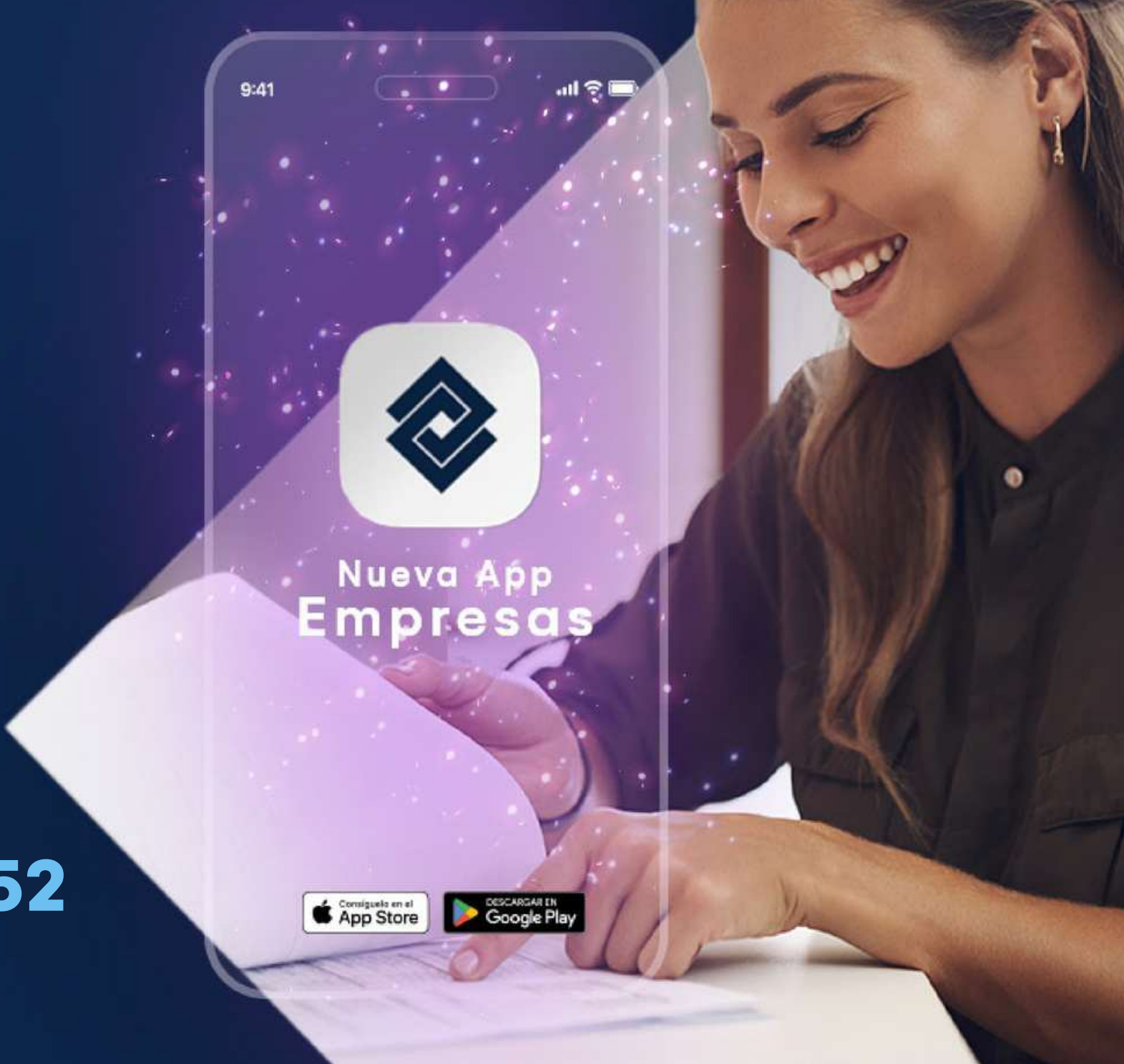

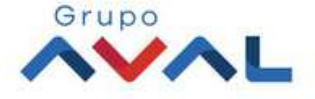